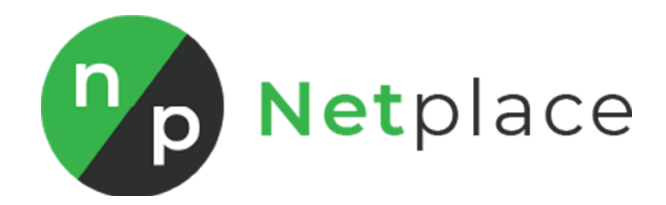

# Instrukcja obsługi aplikacji "Boxy produktowe"

# 1. Wyświetlenie boksu z produktami jako moduł

1. Aby dodać boks z produktami jako moduł należy zalogować się do panelu administracyjnego swojego sklepu internetowego, przejść do edycji swojego szablonu a następnie dodać nowy moduł

Wygląd i treści -> Wygląd sklepu -> Obecny szablon graficzny -> Moduły

2. W edycji modułu należy wypełnić wszystkie niezbędne dane, a najważniejszymi są pola **HTML ID** oraz **Treść HTML**. W polu HTML ID musi znaleźć się ID tego modułu, aby nasz skrypt rozpoznał poprawnie, że w tym module znajdują się produkty do wyświetlenia, wartość pola musi rozpoczynać się od **net\_products.** Sugerujemy, aby za każdym razem przy dodawaniu kolejnego modułu z produktami stosować kolejną liczbę po nazwie **net\_products.** Przykładowo **net\_products1, net\_products2** itd. Jest to bardzo ważne, ponieważ na jednej stronie nie mogą się pojawić dwa moduły z taką samym ID. Gdy na jeden stronie pojawią się dwa moduły o takim samym ID uruchomiony zostanie tylko pierwszy, każdy kolejny zostanie pominięty.

3. Następnie w polu o nazwie **Treść HTML** musimy podać numery ID produktów, które będą się wyświetlały w module.

Aby, dowiedzieć się jaki numer ID ma dany produkt, najwygodniej jest wejść w panelu administracyjnym w edycję produktu

**Obsługa sklepu -> Produkty** i w oknie edycji produktu znajduje się pole **Kod produktu** i należy skopiować zawartość tego pola.

Wracając do edycji modułu, w polu **Treść HTML** musimy podać numer ID produktów w formacie [id\_produktu1,id\_produktu2] – poprawnie treść HTML powinna wyglądać tak: [1,2,3,054A-6120D,8042-54174]

| < przejdź do: Moduły<br>Dodaj moduł |                                                                                                    | WIĘCEJ ∨ |
|-------------------------------------|----------------------------------------------------------------------------------------------------|----------|
| Ustawienia Modułu                   | Tytel ①         Lista produktów            • Obramowanie ②         HTML.0         net_produkt51         Tryb         HTML         Tryb         HTML         Edycja * Wstaw + Widok * Format * Tabela *         △ * Kród fontu * Rozmar fontu *         B       J       E 宝 玉 田       E = 0 P       ▲ * wyłącz edytor         [1,2,3, 054A-6120D,8042-54174] |          |
|                                     | p                                                                                                    | Słów: 1  |
|                                     | ZAPISZ I WRÓĆ DO LISTY ZAPISZ                                                                                                    |          |

# 2. Wyświetlenie boksu z produktami w treści opisu produktu

 Aby dodać boks z produktami w treści opisu produktu należy zalogować się do panelu administracyjnego swojego sklepu internetowego, przejść do edycji opisu danego produktu, w którym chce się dodać boks z produktami.
 Obsługa sklepu -> Produkty -> Produkt numer 1 -> Opis

2. W polu **Opis produktu** w edytorze tekstu należy kliknąć **Wyłącz edytor** a następnie w wybranym przez siebie miejscu opisu należy wkleić załączony kod HTML z numerami ID produktów, które mają się tam wyświetlić. W atrybucie ID elementu DIV musi znaleźć się ID tego modułu, aby nasz skrypt rozpoznał poprawnie, że w tym module znajdują się produkty do wyświetlenia, wartość pola musi rozpoczynać się od **net\_products.** Sugerujemy, aby za każdym razem przy dodawaniu kolejnego modułu z produktami stosować kolejną liczbę po nazwie **net\_products.** Przykładowo **net\_products1, net\_products2** itd. Jest to bardzo ważne, ponieważ na jednej stronie nie mogą się pojawić dwa moduły z taką samym ID. Gdy na jeden stronie pojawią się dwa moduły o takim samym ID uruchomiony zostanie tylko pierwszy, każdy kolejny zostanie pominięty.

### Wersja z nagłówkiem

```
<div class="box resetcss box_custom" id="net_products1">
    <div class="boxhead">
        <span><img src="/libraries/images/1px.gif" alt="" class="px1">Boxy
produktowe</span>
    </div>
    <div class="innerbox">
        [1,2,3,4,5,6]
    </div>
</div>
```

#### Wersja bez nagłówka

```
<div class="box resetcss box_custom" id="net_products2">
        <div class="boxhead">
            <span><img src="/libraries/images/1px.gif" alt="" class="px1">Boxy
produktowe</span>
        </div>
        <div class="innerbox">
            [1,2,3,4,5,6]
        </div>
</div><//div>
```

# 3. Wyświetlenie boksu z produktami w treści wpisu blogowego

 Aby dodać boks z produktami w treści wpisu blogowego należy zalogować się do panelu administracyjnego swojego sklepu internetowego, przejść do edycji wpisu, w którym chce się dodać boks z produktami.

## Wygląd i treści -> Blog -> Blog -> Przykładowy wpis

2. W polu **Treść wpisu** w edytorze tekstu należy kliknąć **Wyłącz edytor** a następnie w wybranym przez siebie miejscu opisu należy wkleić załączony kod HTML z numerami ID produktów, które mają się tam wyświetlić. W atrybucie ID elementu DIV musi znaleźć się ID tego modułu, aby nasz skrypt rozpoznał poprawnie, że w tym module znajdują się produkty do wyświetlenia, wartość pola musi rozpoczynać się od **net\_products.** Sugerujemy, aby za każdym razem przy dodawaniu kolejnego modułu z produktami stosować kolejną liczbę po nazwie **net\_products.** Przykładowo **net\_products1, net\_products2** itd. Jest to bardzo ważne, ponieważ na jednej stronie nie mogą się pojawić dwa moduły z taką samym ID. Gdy na jeden stronie pojawią się dwa moduły o takim samym ID uruchomiony zostanie tylko pierwszy, każdy kolejny zostanie pominięty.

### Wersja z nagłówkiem

```
<div class="box resetcss box_custom" id="net_products1">
        <div class="boxhead">
            <span><img src="/libraries/images/1px.gif" alt="" class="px1">Boxy
produktowe</span>
        </div>
        <div class="innerbox">
            [1,2,3,4,5,6]
        </div>
</div><//div><//div><//div><//div><//div><//div><//div><//div><//div><//div><//div><//div><//div><//div><//div><//div><//div><//div><//div><//div><//div><//div><//div><//div><//div><//div><//div><//div><//div><//div><//div><//div>
```

### Wersja bez nagłówka

```
<div class="box resetcss box_custom" id="net_products2">
        <div class="boxhead">
            <span><img src="/libraries/images/1px.gif" alt="" class="px1">Boxy
produktowe</span>
        </div>
        <div class="innerbox">
            [1,2,3,4,5,6]
        </div>
</div><//div>
```